# CompTIA.

# ■Certifications:認定資格のステータス・ロゴ/認定証 PDF ダウンロード

### 認定資格のステータスについて

Certifications メニューから、受験した認定資格のステータスが確認いただけます。

| CompTIA                                                                                                    | - Adv                     | ancing the Glol                       | bal IT Indus                         | try                                       |                                  | (?) Help                                                        |
|----------------------------------------------------------------------------------------------------|---------------------------|---------------------------------------|--------------------------------------|-------------------------------------------|----------------------------------|-----------------------------------------------------------------|
| Home   Demographics   History<br>Download Logos                                                                                                    | Certifications S          | tackable Certificatior                | ns   Continuing                      | Education   Fulfillment                   | Transcripts                      | Digital Badges                                                  |
|                                                                                                    |                           |                                       |                                      |                                           |                                  |                                                                 |
| onitor your certification progress.<br>Active Certifications/Certifi<br>collapse                                                                                                    | icates —                  |                                       |                                      |                                           |                                  |                                                                 |
| onitor your certification progress.<br>Active Certifications/Certifi<br>Collapse<br>Name                                                                                                    | icates ———                | Started                               | Active                               | CE Requirements Met                       | Expiration                       | Downloads                                                       |
| onitor your certification progress.<br>Active Certifications/Certifi<br>Collapse<br>Name<br>CompTIA Mastery Series<br>CompTIA Advanced Security Practitio                                                     | icates                    | Started<br>2013-Dec-11                | Active<br>2013-Dec-11                | CE Requirements Met                       | Expiration<br>2022-Dec-11        | Downloads<br>Logo<br>PDF Certificate                            |
| onitor your certification progress.<br>Active Certifications/Certifi<br>Collapse<br>Name<br>CompTIA Mastery Series<br>CompTIA Advanced Security Practitio<br>CompTIA Professional Series                      | icates<br>oner ce (CASP+) | Started<br>2013-Dec-11                | Active<br>2013-Dec-11                | CE Requirements Met<br>2019-Jul-21        | Expiration<br>2022-Dec-11        | Downloads<br>Logo<br>PDF Certificate                            |
| onitor your certification progress.<br>Active Certifications/Certifi<br>Collapse<br>Name<br>CompTIA Mastery Series<br>CompTIA Advanced Security Practitio<br>CompTIA Professional Series<br>CompTIA Security+ | oner ce (CASP+)           | Started<br>2013-Dec-11<br>2005-Mar-23 | Active<br>2013-Dec-11<br>2005-Mar-23 | CE Requirements Met<br>2019-Jul-21<br>n/a | Expiration<br>2022-Dec-11<br>n/a | Downloads<br>Logo<br>PDF Certificate<br>Logo<br>PDF Certificate |

Active Certifications/Certificates - 認定資格のステータスの見方

| 取得した認定資格                           |
|------------------------------------|
| 受験日                                |
| 認定日                                |
| ※2 試験で構成される認定資格を除き、受験日と認定日は同じになります |
| CE 要件が満たされた日付(更新日)                 |
| 有効期限日 ※n/a は有効期限のない生涯認定            |
| ダウンロード可能な場合ここに表示されます               |
|                                    |

## 各種ダウンロードについて

右側の Downloads より、認定ロゴ/認定証 PDF がダウンロードいただけます。※有効期限をむかえ失効している認定資格には、この Downloads の項目は表示されません。

| Name                                              | Started     | Active      | CE Requirements Met | Expiration  | Downloads               |
|---------------------------------------------------|-------------|-------------|---------------------|-------------|-------------------------|
| CompTIA Mastery Series                            |             |             |                     |             |                         |
| CompTIA Advanced Security Practitioner ce (CASP+) | 2013-Dec-11 | 2013-Dec-11 | 2019-Jul-21         | 2022-Dec-11 | Logo<br>PDF Certificate |
| CompTIA Professional Series                       |             |             |                     |             |                         |
| CompTIA Security+                                 | 2005-Mar-23 | 2005-Mar-23 | n/a                 | n/a         | Logo<br>PDF Certificate |
| CompTIA Security+ ce                              | n/a         | 2013-Dec-11 | 2019-Jul-21         | 2022-Dec-11 | Logo<br>PDF Certificate |

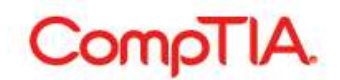

**認定ロゴのダウンロード** Logo をクリックすると、ロゴ使用に関する同意書ページが表示されます。I agree をクリック
 日本語で確認する場合はこちら
 https://www.comptia.jp/pdf/2016-cert-logo-usage-candidate-jp.pdf

| CompTIA. Advancing the Global IT Industry                                                                                                    | Cogout                        |
|----------------------------------------------------------------------------------------------------|-------------------------------|
| Home   Demographics   History   Certifications   Stackable Certifications   Continuing Education   Fulfillment   Transcripts   Dig<br>Download Logos                                                                                                    | gital Badges                  |
| Download logos for active Stackable Certifications where available                                                                                                    |                               |
| USAGE OF COMPTIA LOGOS TERMS AND CONDITIONS                                                                                                    |                               |
| After receiving a certification from CompTIA, you are encouraged to promote and communicate your achievement by downl using the CompTIA logos for the certifications that you have earned (" <b>CompTIA Logos</b> "). By downloading a CompTIA Logo be to be bound by the terms of this Usage of CompTIA Logos Terms and Conditions.                                                                                                    | oading and<br>elow, you agree |
| <ol> <li>CompTIA Logos Available for Use. All CompTIA Logos that are made available to you in the logo downloads page of yo account and directly relate to the CompTIA certifications you have earned and are currently maintained in good standi</li> </ol>                                                                                                    | our CompTIA<br>ing.           |
| <ul> <li>2. General CompTIA Logos Usage Requirements. You agree to the following usage requirements: <ul> <li>You must use the CompTIA Logos exactly as provided by CompTIA. You may not alter or distort the CompTIA Logo</li> <li>You must include the word "CompTIA" with any CompTIA Logos that you use.</li> <li>You may not use the CompTIA Logos in any way that suggests you are an employee or an agent of CompTIA.</li> </ul> </li> <li>Logo agreement <ul> <li>You may not incorporate the CompTIA Logos into any other name mark logo or symbol</li> </ul> </li> <li>By clicking the button, you are agreeing to abide by the guidelines presented in CompTIA - Cert-logo-usage.pdf</li> <li>I agree</li> </ul> | gos.                          |
| CompTIA   Privacy Statement                                                                                                    |                               |

2. 利用できる認定ロゴをクリックして、保存先を指定するとダウンロードが始まります。

| Available logo files |  |  |  |
|----------------------|--|--|--|
| CompTIA Security+    |  |  |  |
| CompTIA Security+ ce |  |  |  |

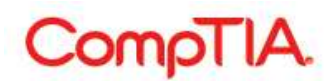

#### 認定証 PDF のダウンロード

1. PDF Certificate をクリックして、保存先を指定するとダウンロードが始まります。

認定証に表記される情報

- ・氏名
- ・認定資格名称
- · CompTIA ID
- ・認定日
- ・有効期限日
- $\boldsymbol{\cdot}$  Verification Code

#### 認定証 PDF の左下に表示される

Verification Code(認定コード)を使って、第三者にこの認定に対する取得証明を行うことができます。 Code の下にある URL 先で、Code を入力して Submit をクリックすると、認定日とともに、認定資格が 有効であること(Active)が表示されます。紙の認定証にはこの記載はされません。

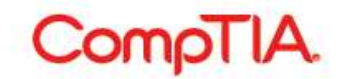

#### ■ Stackable Certifications: スタッカブル認定証

Stackable Certifications メニューからは、スタッカブル認定資格のステータスが確認いただけます。スタッカブル認定資格の認定ロゴ、PDF 認定証がダウンロードいただけます。※有効期限をむかえ失効しているスタッカブル認定資格には、この Downloads の項目は表示されません。

| CompTIA.                                                                               | Advancing the Global     | IT Industry               |                 | (               | Help         |
|----------------------------------------------------------------------------------------|--------------------------|---------------------------|-----------------|-----------------|--------------|
| lome   Demographics   History   Certifications                                         | Stackable Certifications | Continuing Education   Fu | ılfillment   Tr | anscripts   Dig | jital Badges |
| Download Stackable Certifications Logos                                                |                          |                           |                 |                 |              |
| w your Stackable Cartifications                                                        |                          |                           |                 |                 |              |
| w your Stackable Certifications.  Active Stackable Certifications                      |                          | Date                      | Updated         | Expiration      | Template     |
| w your Stackable Certifications. Active Stackable Certifications   Name  Cybersecurity |                          | Date                      | Updated         | Expiration      | ➡ Template   |

複数の CompTIA 認定資格を取得すると付与されるスタッカブル認定資格は、IT キャリアの向上に必要な知識とスキルを有していることを証明します。

Stackable Certificationsの詳細については、CompTIA 日本支局ウェブサイトよりご確認ください。 https://www.comptia.jp/certif/comptia\_stackable\_certification/